# Verbinding maken met de RV042 met Snelle VPN-software

### Doel

Het doel van dit document is te helpen bij het maken van verbinding met de RV042 met behulp van snelle VPN-software.

## Toepasselijke apparaten

•RV042

# Verbind met de router met behulp van Snelle VPN-software

1. Bepaal de netwerkverbinding die door de computer wordt gebruikt. Als de clientcomputer zich achter een router bevindt, zorg er dan voor dat poorten 443 en 60443 niet worden geblokkeerd, omdat het de poort is die door het apparaat wordt gebruikt.

| X  |
|----|
|    |
|    |
| 45 |
| h. |
| •  |
|    |
|    |
| -  |
| •  |
|    |
|    |

2. Controleer of de gebruikersnaam en het wachtwoord goed zijn ingesteld in de Quick VPNsoftware. Controleer het IP-adres van de server. Het wordt aanbevolen om het statische IPadres van het internet voor de router te gebruiken, zodat het IP-adres niet verandert nadat de DHCP-leasetijd bij de ISP is verlopen.

3. Gebruik de computer die lokaal met de router is verbonden om het IP-adres van de router te controleren en open http://192.168.1.1 in de webbrowser. Standaard is de

gebruikersnaam en het wachtwoord voor het apparaat **admin**, alle kleine letters. Het IPadres wordt weergegeven in het tabblad **Systeemoverzicht**.

|                                  |                                                             |                            |                                       |                                                 |                                   | 10/                          | 100 <b>4</b> -po | ter:   | RV042                                                                                                    |                                                                                                    |
|----------------------------------|-------------------------------------------------------------|----------------------------|---------------------------------------|-------------------------------------------------|-----------------------------------|------------------------------|------------------|--------|----------------------------------------------------------------------------------------------------|----------------------------------------------------------------------------------------------------|
| System                           | System<br>Summary                                           | Click<br>System<br>Summary | System<br>Management                  | Port<br>Management                              | Firowall                          | VPN                          | Log              | Wizerd | Support                                                                                                    | Logout                                                                                                    |
| System Information               | Serial Number : D<br>CPU : Intel 009429<br>System up time : | 0 Deys 0 Hours 12 M        | Firmiva<br>DRAM:<br>Minutes 3 Seconds | re version : 1.3.9-o<br>32M<br>(Now: Wed May 21 | 60 (Oct 29 200<br>2008 15:07:09 ) | 7 14:32:06<br>Flash : 1<br>) | )<br>sm          |        | The System<br>screen day<br>current stat                                                                                                    | SUBMAP<br>Submary<br>bys the router's<br>us and settings                                                                                                    |
| Configuration<br>Port Statistics | lf you need guideline                                       |                            | router, you may laun                  | ch wizard. Setup<br>4 Internet                  | Wizard                            | /042                         |                  |        | only, if you of<br>with underlin<br>hyperfinit to<br>pages. On the<br>the screen s<br>screens in the<br>screens in the<br>hes links to<br>labs.<br>Serial Numb<br>number of the | considered<br>cick the button<br>net, it will<br>related softup<br>he right side of<br>he Utity will be<br>She Map, which<br>all of the Utity's<br>ar. The senial<br>he RVD42 unit |
|                                  |                                                             |                            | LAN                                   | WANI                                            | WAN2                              |                              |                  |        | System up to<br>of time in De                                                                                                    | ins: The length<br>rys, Hours, and<br>the Burnth is                                                                                                    |

4. Controleer of de gebruikersnaam en het wachtwoord die door de clientcomputer worden gebruikt, zijn ingesteld op het VPN-tabblad van de RV042. U kunt proberen om de huidige VPN client gebruiker te verwijderen en vervolgens een nieuwe toe te voegen. Vergeet niet het wachtwoord te onthouden.

| LINKSYS<br>A Division of Disco Systems, Inc | i"                |                               |                                                    |                                                              |                                                                       | Sele                  | et VPN       |            |              |                        | firmutara Var                                                                                                    | nion: 139-q50                                                                                                    |
|---------------------------------------------|-------------------|-------------------------------|----------------------------------------------------|--------------------------------------------------------------|-----------------------------------------------------------------------|-----------------------|--------------|------------|--------------|------------------------|----------------------------------------------------------------------------------------------------|----------------------------------------------------------------------------------------------------|
|                                             |                   |                               |                                                    |                                                              |                                                                       | CI                    | ient<br>cess | 10/100 4   | l-port VP    | N Router               | P                                                                                                    | KV042                                                                                                    |
| VPN                                         | System<br>Summary | Setup                         | DHCP                                               | Syster<br>Manager                                            | n<br>nent Ma                                                          | Port                  | rewall       | VPII 🦰     | Click<br>VPN | d :                    | Support                                                                                                    | Logout                                                                                                    |
|                                             | Summary           | Gateway                       | lo Gateway                                         | Cient                                                        | to Gateway                                                            | VPN Clie              | rt Access    | VPN Pass T | hrough       | PPTP S                 | erver                                                                                                    |                                                                                                    |
| VPN Client Access                           |                   | Corr<br>Change<br>leb1=>Activ | Us<br>Hew Pr<br>Grm Hew Pr<br>Password<br>Password | er Name :<br>assword :<br>assword :<br>Adiowed :<br>Active : | VPN Client I<br>ab1<br>worker<br>Yes<br>Vpdate this<br>elete selecter | Laera<br>C No<br>user | Add New      |            |              | L YER L SESTION COORSE | Ise this page<br>our VPN Cle<br>riter the into<br>politike stra<br>sers you've<br>politike stra<br>tatus. This vi<br>tatus. This vi<br>tatus. The vi<br>tatus. This vi<br>tatus. This vi<br>t | TEMAP<br>to administer<br>intrusers,<br>imation at the<br>entered will<br>isst eit the<br>ung their<br>will work with<br>unck/VPN client<br>unck/VPN client<br>unck/VPN client<br>unck/VPN client<br>unck/VPN client<br>ses<br>ses<br>client/isonales<br>and<br>ses<br>con for more |

5. Zorg ervoor dat de RV042 niet achter een andere router zit, omdat de software niet werkt als het apparaat achter een andere NAT-firewall zit. Controleer ook of er firewallsoftware van derden op de computers is. Als ze zijn ingeschakeld, probeer dan ze uit te schakelen.

### MTU op de router inschakelen

1. Bepaal de juiste MTU grootte voor de website.

- 2. Toegang tot de web-based setup-pagina van de router
- 3. Klik op Firewall wanneer de webpagina voor webgebaseerde instellingen verschijnt.

|          |                   |                         |                                                               |                                                                                                    |                                                                                |           |                                                                                     |                    | 10/100 4-port VPN R |        | er                                                                                                    | R¥042                                                                                                    |
|----------|-------------------|-------------------------|---------------------------------------------------------------|----------------------------------------------------------------------------------------------------|--------------------------------------------------------------------------------|-----------|-------------------------------------------------------------------------------------|--------------------|---------------------|--------|----------------------------------------------------------------------------------------------------|----------------------------------------------------------------------------------------------------|
| Firewall | System<br>Summary | Setup                   | DHCP                                                          | System<br>Management                                                                                             | Port<br>Management                                                             |           | Firewall                                                                            | $\left( - \right)$ | Click<br>Firewall   | Wizerd | Support                                                                                                    | Logout                                                                                                    |
|          | Oeneral           | Access Rule             | 12 C                                                          | intent Filter                                                                                                    |                                                                                |           |                                                                                     |                    |                     |        |                                                                                                    |                                                                                                    |
| General  | Select<br>General |                         |                                                               |                                                                                                    |                                                                                |           |                                                                                     |                    |                     |        |                                                                                                    | SITEMAP                                                                                                    |
|          |                   | SPI (Statef<br>Do<br>Mu | ul Packet<br>S (Denial<br>Block WA<br>Remote M<br>Alicast Pan | Firewall :<br>Inspection) :<br>of Service) :<br>UN Request :<br>Ianagement :<br>HTTPS :<br>ss Through :<br>MTU : | <br>Enable<br>Enable<br>Enable<br>Enable<br>Enable<br>Enable<br>Enable<br>Auto | 000000000 | Disoble<br>Disoble<br>Disoble<br>Disoble<br>Disoble<br>Disoble<br>Disoble<br>Manual | Port               | 00<br>Desytes       |        | From the f<br>com confly<br>deny or si<br>internal us<br>accessing<br>can also o<br>Rouzer to<br>specific in<br>accessing<br>servers<br><b>Mores</b> | Prevail Tab, you<br>gure the Router to<br>low specific<br>sens from<br>the Internet. You<br>configure the<br>deny or allow<br>ternet users from<br>the Internal |

4. Selecteer in het veld *MTU* de optie **Handmatig**. Voer in het veld *bytes* de MTU-waarde van uw internetverbinding in.

|          |                   |                                         |                                                                          |                                 |                                                                                         |                                                                                     | 10/1    | RV042 |        |                                                                                                    |                                                                                                    |
|----------|-------------------|-----------------------------------------|--------------------------------------------------------------------------|---------------------------------|-----------------------------------------------------------------------------------------|-------------------------------------------------------------------------------------|---------|-------|--------|----------------------------------------------------------------------------------------------------|----------------------------------------------------------------------------------------------------|
| Firewall | System<br>Summary | Setup                                   | DHCP                                                                     | System<br>Management            | Port<br>Management                                                                      | Firewall                                                                            | VPN     | Log   | Wizard | Support                                                                                                    | Logout                                                                                                    |
|          | General           | Access Rules                            | a Ca                                                                     | ntent Filter                    |                                                                                         |                                                                                     | 80<br>  |       |        |                                                                                                    |                                                                                                    |
| General  |                   | Set MT<br>SP and a<br>field<br>t<br>Mut | U to Man<br>enter in ti<br>the Size<br>he MTU<br>Remote Ma<br>Nicest Pas | anagement :<br>HTTPS :<br>MTU : | Enable C Enable C Enable C Enable C Enable C Enable C Enable C Enable C Enable C Auto C | Disable<br>Disable<br>Disable<br>Disable<br>Disable<br>Disable<br>Disable<br>Manual | Port: 🗵 | iytes |        | From the l<br>con contri<br>deny or al<br>internative<br>con also r<br>Router to<br>specific h<br>accessing<br>servers. | SITEMAP<br>firewal Tab, you<br>gue the Router to<br>four specific<br>sers from<br>a the internet. You<br>configure the<br>deny or slow<br>ternet users from<br>a the internet |

**Opmerking:** deze aanbevolen MTU-formaten werken meestal voor DSL en kabelverbinding:

De MTU-kabelverbinding: 1500

PPPoE DSL-verbinding: 1492

5. Klik op Instellingen opslaan

### Over deze vertaling

Cisco heeft dit document vertaald via een combinatie van machine- en menselijke technologie om onze gebruikers wereldwijd ondersteuningscontent te bieden in hun eigen taal. Houd er rekening mee dat zelfs de beste machinevertaling niet net zo nauwkeurig is als die van een professionele vertaler. Cisco Systems, Inc. is niet aansprakelijk voor de nauwkeurigheid van deze vertalingen en raadt aan altijd het oorspronkelijke Engelstalige document (link) te raadplegen.